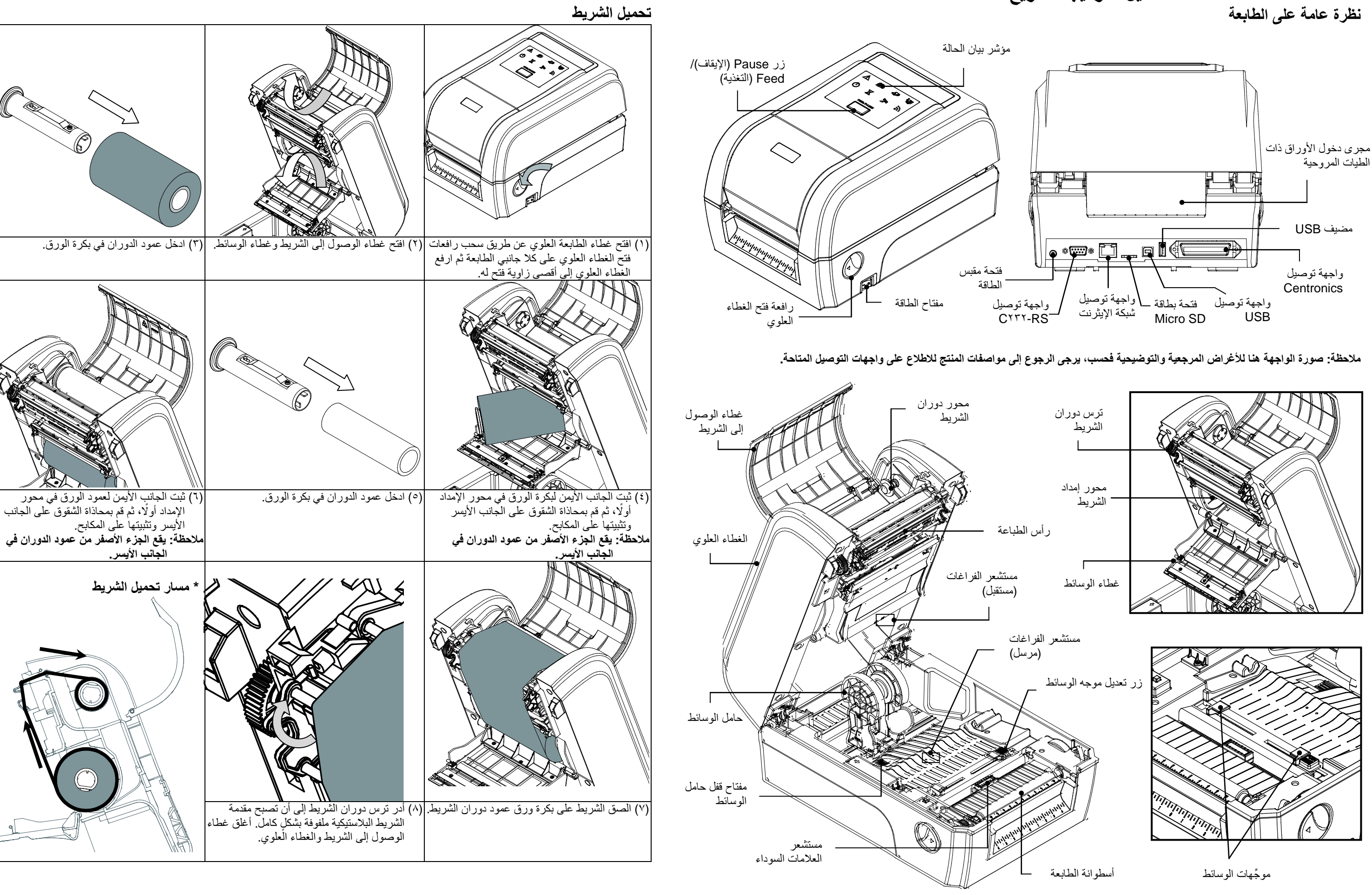

نظرة عامة على الطابعة

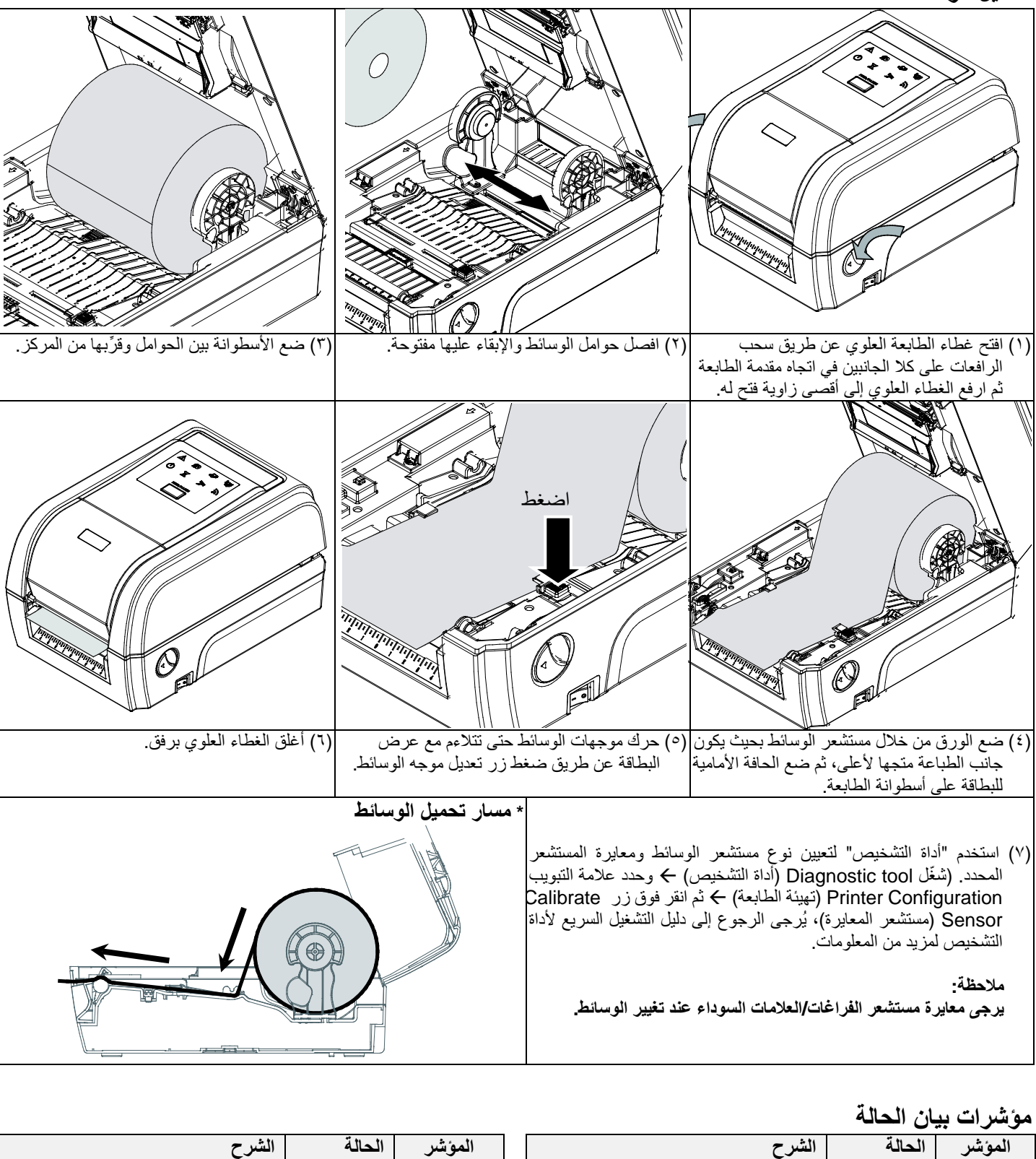

| _ |                             |        |            | _ |                         | 0      |        |
|---|-----------------------------|--------|------------|---|-------------------------|--------|--------|
|   | الشرح                       | الحالة | المؤشر     |   | الشىرح                  | الحالة | المؤشر |
|   | الطابعة في وضع الاستعداد    | تشغيل  |            |   | الأخباء الأخر           | 1      |        |
|   | إيقاف مؤقت                  | وامض   | $\bigcirc$ |   | الإحصاء الإحراى         | لسعين  |        |
|   | مسح الذاكرة                 | تشغيل  |            |   | نفاد الورق              | تشغيل  |        |
|   | تنزیل ملف                   | وامض   |            |   | تكدس الورق              | وامض   |        |
|   | تجتاح للمسحد بأسبالطداءة    | مامض   |            |   | نفاد الشريط             | تشغيل  |        |
|   | لحتاج إلى مسلح رامل التجاعة | والمص  |            |   | يقترب الشريط من النهاية | وامض   |        |
|   |                             | . 1    |            |   | 1 *                     | t      |        |
|   | انصال التردد اللاسلكي       | وأمص   | 2)))       |   | راس الطباعة مفتوحا      | ىسىغيل |        |
|   |                             |        | 1          |   |                         |        |        |

# وظائف الأزرار

(١) التغذية بالبطاقات عندماً تكُونُ الطابعة جاهزة للتشغيل، اضغط على هذا الزر لتغذية بطاقة واحدة قبل بداية البطاقة التالية.

(٢) إيقاف مهمة الطباعة مؤقتًا

عندما تكون الطابعة قيد الطباعة، اضغط على الزر لإيقاف مهمة طباعة مؤقتًا. يومض مؤشر بيان الحالة باللون الأخضر عندما تتوقف الطابعة عن الطباعة مؤقتًا. اضغط على الزر مرة أخرى لاستئناف مهمة الطباعة

## أداة التشخيص

أداة التشخيص عبارة عن صندوق أدوات يسمح للمستخدمين باستكشاف حالة الطابعة وإعداداتها وتغييرها، وتنزيل الرسومات والخطوط والبرامج الثابتة، وإنشاء خطوط للصور النقطية للطابعة، وإرسال أوامر إضافية إلى الطابعة. وباستخدام هذه الأداة المريحة، يمكنك التعرف على إعدادات الطابعة وحالتها واستكشاف مشاكل الطابعة إصلاحها.

### بدء تشغيل أداة التشخيص:

(١) انقر نقرًا مزدوجًا فوق أيقونة أداة التشخيص (٢) تحتوي أداة التشخيص على أربع ميزات، هي: تهيئة الطابعة ومدير الملفات ومدير الخطوط النقطية وأداة الأوامر.

| علامة تبويب الميزات | Diagnostic Tool 1.63 Language English C inch C                                                                               | mm                                                                                                    |               |
|---------------------|----------------------------------------------------------------------------------------------------|----------------------------------------------------------------------------------------------------|---------------|
|                     | Printer Configuration   File Manager   Bitmap Font Man Printer Function Calibrate Sensor Ethernet Setup RTC Setup Cancer 2 7 | De cool by c to be                                                                                                    | واجهة التوصيل |
| وظانف الطابعة       | Factory Default Speed Seed Print Test Page Configuration Page Duny Test Gap                                                  | Ribbon<br>Ribbon<br>Ribbon<br>inch Ribbon Sensor<br>inch Ribbon Encoder Err.<br>inch Code Page<br>Country Code<br>inch Head-up Sensor<br>V | إعداد الطابعة |
|                     | Ignore AUTO BAS Gap Offset<br>Exit Line Mode Cut Prost-Print Action<br>Cut Prece<br>Password Setup Direction<br>Offset       | inch Reprint Alter Error   Maximum Length inch   Gap Intern. Bine Intern.   Continuous Intern. Threshold Detection                         |               |
| حالة الطابعة        | Finite Status     Shift X       Get Status     Clear       LPT1     COM1 9600, N,8,1 RTS                                     | Load     Save     Set     Get       2013/9/27 下午 05:42:11                                                                                  |               |

### (٣) في ما يلى قائمة مفصلة بالوظائف الواردة في مجموعة وظائف الطابعة:

|                                      | الوظيفة                                         | الوصف                                                                    |
|--------------------------------------|-------------------------------------------------|--------------------------------------------------------------------------|
| Printer Function<br>Calibrate Sensor | (معايرة المستشعر) Calibrate Sensor              | معايرة المستشعر المحدد في حقل مستشعر الوسائط بمجموعة<br>إعداد الطابعة    |
| Ethernet Setup                       | Ethernet Setup<br>(إعداد الإيثرنت)              | إعداد عنوان IP وقناع الشبكة الفرعية والبوابة لشبكة<br>الإيثرنت المحمَّلة |
| Factory Default                      | RTC Setup (إعداد ساعة الوقت الفعلي<br>(RTC))    | مزامنة ساعة الوقت الفعلي للطابعة مع جهاز الكمبيوتر                       |
| Reset Printer                        | Factory Default (إعدادات المصنع<br>الافتر اضية) | تهيئة الطابعة واستعادة إعدادات المصنع الافتراضية.                        |
| . Print Test Page                    | Reset Printer (إعادة ضبط الطابعة)               | إعادة تمهيد الطابعة                                                      |
| Configuration Page                   | Print Test Page (طباعة صفحة الاختبار)           | طباعة صفحة لاختبار الطابعة                                               |
| Dump Text                            | Configuration Page (صفحة التهيئة)               | طباعة صفحة تهيئة الطابعة                                                 |
| Ignore AUTO.BAS                      | کريغ نص) Dump Text                              | لتنشيط وضع تفريغ الطابعة                                                 |
| Exit Line Mode                       | BAS.Ignore AUTO (تجاهل<br>BAS.AUTO)             | تجاهل برنامج BAS.AUTO الذي تم ننزيله                                     |
| Password Setup                       | Exit Line Mode (الخروج من الوضع الخطي)          | الخروج من الوضع الخطي                                                    |
|                                      | Password Setup (إعداد كلمة المرور)              | تعيين كلمة مرور لحماية الإعدادات                                         |

\* للاطلاع على مزيد من المعلومات عن هذه الطابعة وميزاتها، يرجى الرجوع إلى التعليمات في دليل المستخدم المسجَّل على القرص المضغوط \* المواصفات والملحقات والأجزاء والبرامج عرضة للتغيير دون إشعار.

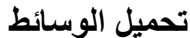